## Connexió wifi XARXA VILA

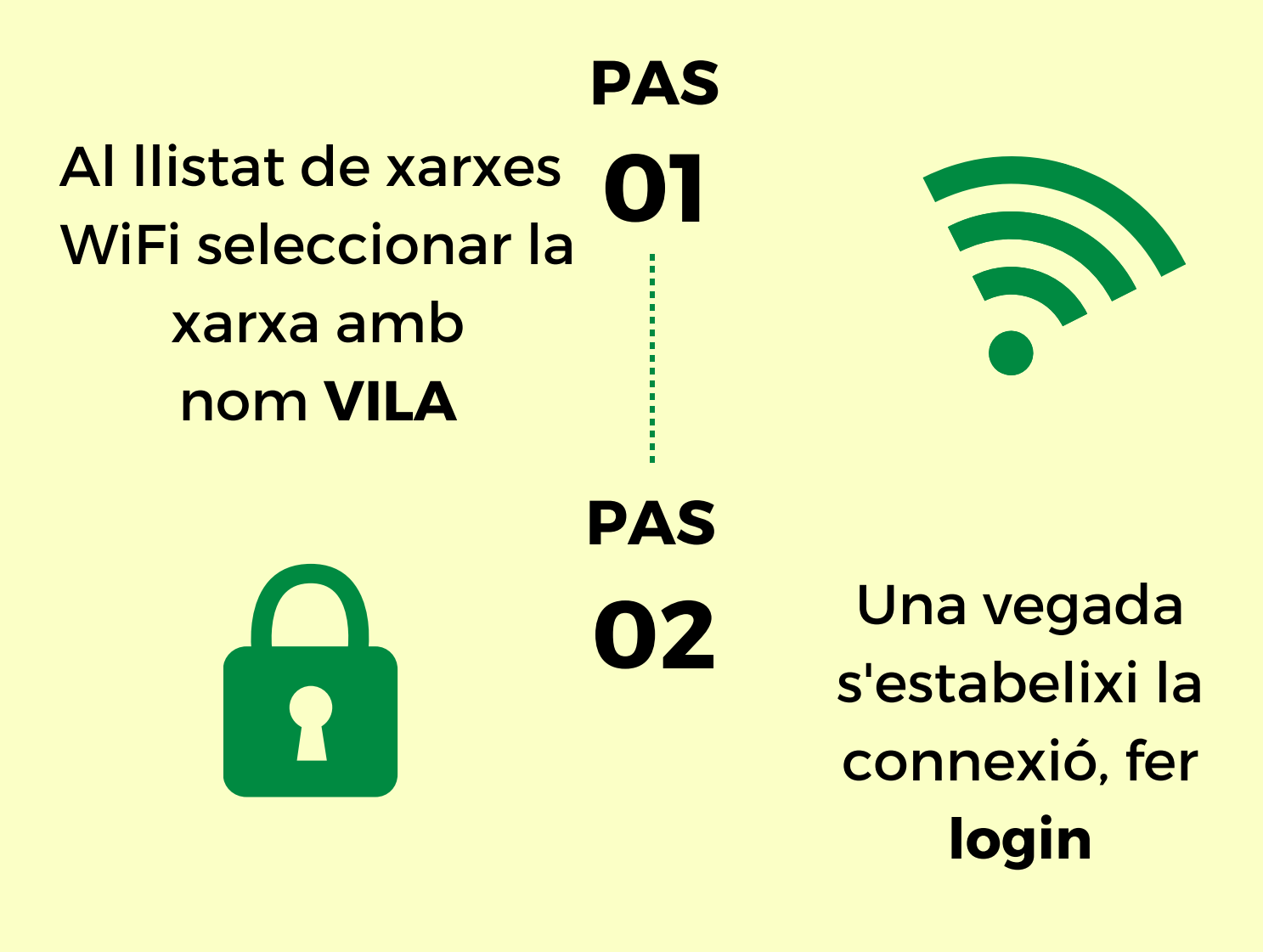

S'haurà d'obrir un formulari de connexió:

En alguns dispositius s'obre de manera **automàtica**  En alguns dispositius cal obrir un navegador perquè surti.

Si fent això no surt de manera automàtica, **només caldrà posar una adreça amb les 3 "W"** 

Una vegada al formulari, seleccionar "**Convidat**" (situat sobre el botó de login) y clickar **login** per confirmar la connexió

Per qualsevol qüestió o problema, contacteu amb:

FB: Delegat Informàtic - Vila Universitaria Telèfon Mòbil / WhatsApp: + 34 609 461 860 Email: delegat.informatic@vilauniversitaria.com